因於104年度開始終身學習入口網站,統一改由人事服務網登入,

登入及報名程序如下:

步驟一:

連結人事服務網:人事服務網 https://ecpa.dgpa.gov.tw/

| R 人事服務係                                                                         |                                                                                                    |                                                                   |                                     | 今日總計人數: 12403<br>累積上線人數: 31292245                                                            |  |
|---------------------------------------------------------------------------------|----------------------------------------------------------------------------------------------------|-------------------------------------------------------------------|-------------------------------------|----------------------------------------------------------------------------------------------|--|
| 民國 104 年 02 月 25 日                                                              |                                                                                                    | 首頁 杨新公告 主要投票                                                      | 铁雕袍教                                | 公告搜尋                                                                                         |  |
| 🔛 個人資料                                                                          | 重要訊息:本系統之個人資料僅供作必要人事資料管                                                                               | 理之用。台端利用本系统之個人資料時,請留意遵守個人資料保護法之相關規定。於使用                           | 目完畢後、遭速應時銷毀、避免外洩、如有違法致生損害,不總處將依法求價。 |                                                                                              |  |
| 帳 號 豆 入                                                                         |                                                                                                    | 一方四方四方四人                                                          | 14                                  | 论 最新公告 更多                                                                                    |  |
| <b>祛號:</b>                                                                      |                                                                                                    | <ul> <li>資訊底·公務人員終身學習入口網<br/>54增修管理功能將於104年歐用<br/>1003</li> </ul> |                                     |                                                                                              |  |
| 登入     忘記密碼       激 證 豆 入                                                       |                                                                                                    |                                                                   | 音請直接由<br>【 淮入 即可 。                  | <ul> <li>資訊路-即日起「個人待遇資料畫<br/>」與「個」資料量證則」結整項<br/>「日5公務人員個」資料包證則<br/>」」以相關功能作業[100]</li> </ul> |  |
| Pin<br>Code<br>至入                                                               | <ul> <li>資訊感・為強化人事服務期之安全<br/>機制,自本(102)年11月1日起,人<br/>事服務網合費向認識服務海告<br/>2100年家社長600-288時,各提</li> </ul> |                                                                   |                                     |                                                                                              |  |
| 如果您為第一次登入或使用上<br>有疑問,請先點選這裡                                                     | 供自然人通道及機關感感望入服<br>一個的人通道及機關感感望入服<br>整、使用者可於2100面以偏轉登入                                                 |                                                                   |                                     |                                                                                              |  |
| 主题投票                                                                            | 行政號業務區                                                                                                | 公保業務医                                                             | 考試院業務區                              | 者,其作業仍不受影響,造成不<br>便,軟請見該。[10]                                                                |  |
|                                                                                 | 鐘៍統部業務區                                                                                               | 因發會業務區                                                            | 全國就業e網                              |                                                                                              |  |
| <b>我的生活资</b> 訊                                                                  | 公務人員赴大陸相關資訊                                                                                           | 訊息工作站安裝程式                                                         | 人事業務SOP                             | 終身學習 PICS人事資訊<br>系統客取組                                                                       |  |
| <ul> <li>Google獲尋引擎</li> <li>中央氣素局</li> <li>臺攝火車時刻表</li> <li>台灣高鐵時刻表</li> </ul> | 相同事代代制的通知                                                                                             | NonP2K機動業要要理論                                                     |                                     |                                                                                              |  |

步驟二:登入人事服務網

作法一:(建議 <u>先</u> 使用此法,因往後公務機構網站陸續將改採自然人憑證登入,建議同仁申請自然人憑證。) 請使用自然人憑證登入 ECPA(附註一),登入後將進行首次啟用 ECPA 帳密之身分確認作業。(附註二)

作法二:(若無自然人憑證者可採用此法) 請先按【忘記密碼】→點按【重新驗證】鈕設定 E-MAIL 帳號→再點按【忘記密碼】

自行重設取得初始密碼,此時該使用者僅需以其身分證號及重設後之初始密碼登入 ECPA,即可進行首次身分確認作業。(附註

## 二)(如仍有問題請洽人事室蕙芳,分機 2566)

附註一:

如須以自然人憑證登入者,首次登入程序說明:

1.請先安裝讀卡機驅動程式與安裝自然人憑證驅動程式。

2.將自然人憑證 IC 卡插入讀卡機,直接至 ECPA 首頁[憑證登入]處輸入憑證密碼(Pin Code)再按【登入】,因第一次依憑證登入會要求使用者再輸入[自訂帳號]或[身分證字號]以供驗證,待驗證通過即可直接登入 ECPA。

3.若憑證登入驗證過程中仍有問題時,麻煩請先至該網址:https://ecpa.dgpa.gov.tw/Content/Ecpa\_ActiveX\_Installer\_1\_1.exe 處來下載該安裝元件並執行安裝(記得執行完畢後,請關閉所所有 IE 瀏覽器,再重新進入作業)。詳細請參考 PICS Q&A Q000816 或是 Q000942

附註二:

首次啟用 ECPA 帳密之身分確認作業如下:此時系統會要求使用者需設定自訂帳號、電子郵件及登入密碼,輸入新密碼兩次後,點選【送出】,即完成帳號密碼設定。

請注意!您完成上述首次啟用身分確認作業程序後,請重新登出後再登入,以確認是否已啟用成功。

| R 人事服務每                                                                         |                              |                                                                                                    |                              | 今日總計人數: 12403<br>累積上線人數: 31292245                                                              |
|---------------------------------------------------------------------------------|------------------------------|----------------------------------------------------------------------------------------------------|------------------------------|------------------------------------------------------------------------------------------------|
| 民國 104 年 02 月 25 日                                                              |                              | 首頁 最新公告 主题投票 线膜机线                                                                                                    |                              | 公告搜尋                                                                                           |
| 📑 個人資料                                                                          | 重要訊息:本系統之個人資料僅供作必要人事資料管理之用。1 | 白端利用本系统之個人資料時,請留意還守個人資料保護法之相關規定,於使用完畢後, 蠻速                                                                                                    | 潮發銷毀、避免外洩、如有違法致生損害、本總處將依法求價。 |                                                                                                |
| <ul> <li>4. 號 並 入</li> <li>4.號:</li> <li>2.號:</li> </ul>                        |                              | 最新公告 更多 资訊路 -公復人員終身要認入口線 6. 资訊路 -公復人員終身要認入口線 6. 资訊路 -公復人員終身要認入口線 6. 资訊路 - 10.4年度用 10.5                                                                                                    |                              |                                                                                                |
| 登入<br>忘記密碼<br>透 登 入                                                             |                              | 一款進入前台或是管理後台皆請直持<br>【DG:新版终身學習入口網】進入即                                                                                                    | <b>美由</b><br>伊可              | <ul> <li>資訊店·即日記「個人侍達資料查<br/>減」與「個人資料產」將移至<br/>「日5公式6人員做人資料化對網<br/>站」就相關功能作業[[103]]</li> </ul> |
| Pim :<br>Code :<br>亚 入                                                          | 人事業務連結                       | <ul> <li>· 读記録: - 為強化人事類等例之定金<br/>機械者: 直至(102/m11月1日處,人<br/>學類符例(這個內或證證)原用每日<br/>21:00處定次目5:00)上型將者: 6編<br/>(用言於人/透過定例構變違义)承</li> </ul>                                                                                                    |                              |                                                                                                |
| 有疑問,請允點通過程                                                                      | 行政院業務區                       | 公保業務區                                                                                                    | 考試院業務區                       | 容,使用者如形2100前以继续登入<br>者,其作業仍不受影響,造成不<br>律,教练复结。[10]                                             |
|                                                                                 | 经該部業務區                       | 國發會業務區                                                                                                    | 全調就業e網                       |                                                                                                |
| <b>我的生活資訊</b>                                                                   | 公務人員赴大陸相關資訊                  | 訊意工作站安裝程式                                                                                                    | 人事業務SOP                      | 終身學習 PICS人事資訊<br>系統實際網                                                                         |
| <ul> <li>Google提尋引擎</li> <li>中央氣景局</li> <li>臺鐵火車時刻表</li> <li>台灣高鐵時刻表</li> </ul> | <b>机局制(化)的(进2时</b>           | NonP2K/mastreed/mastreed/mastre |                              |                                                                                                |

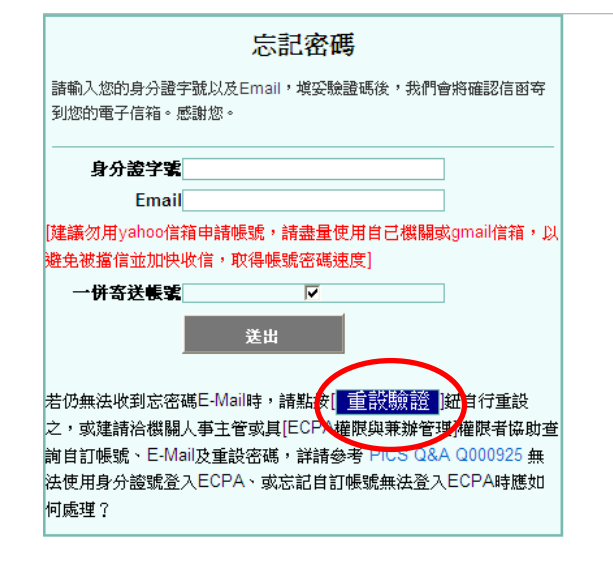

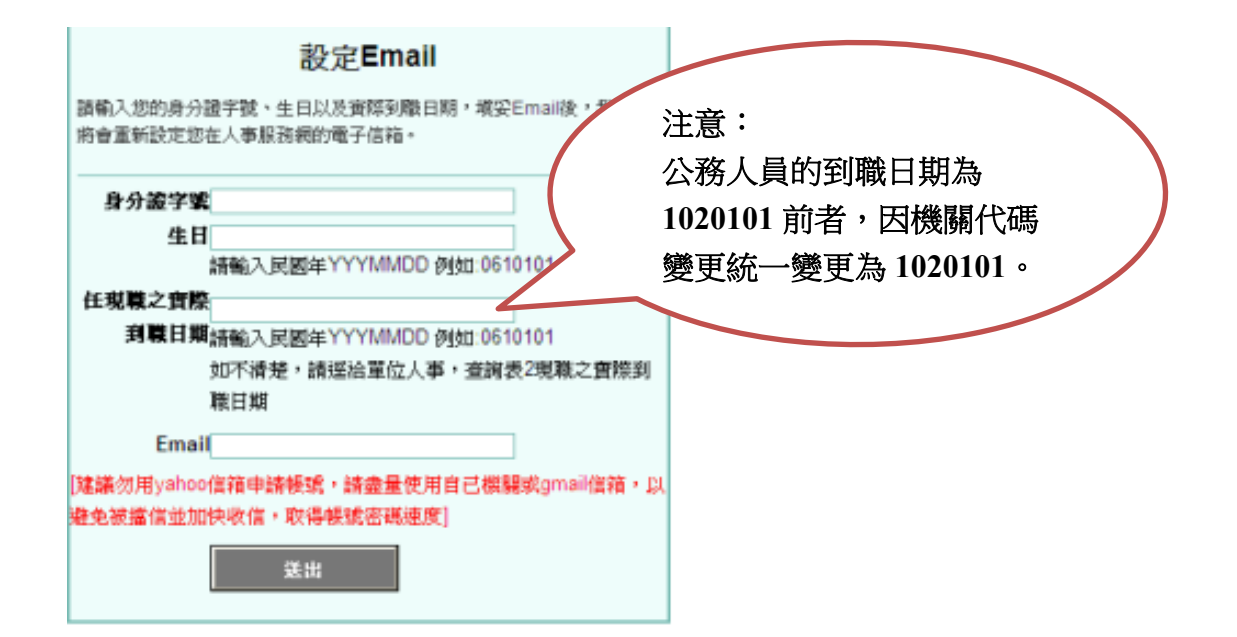

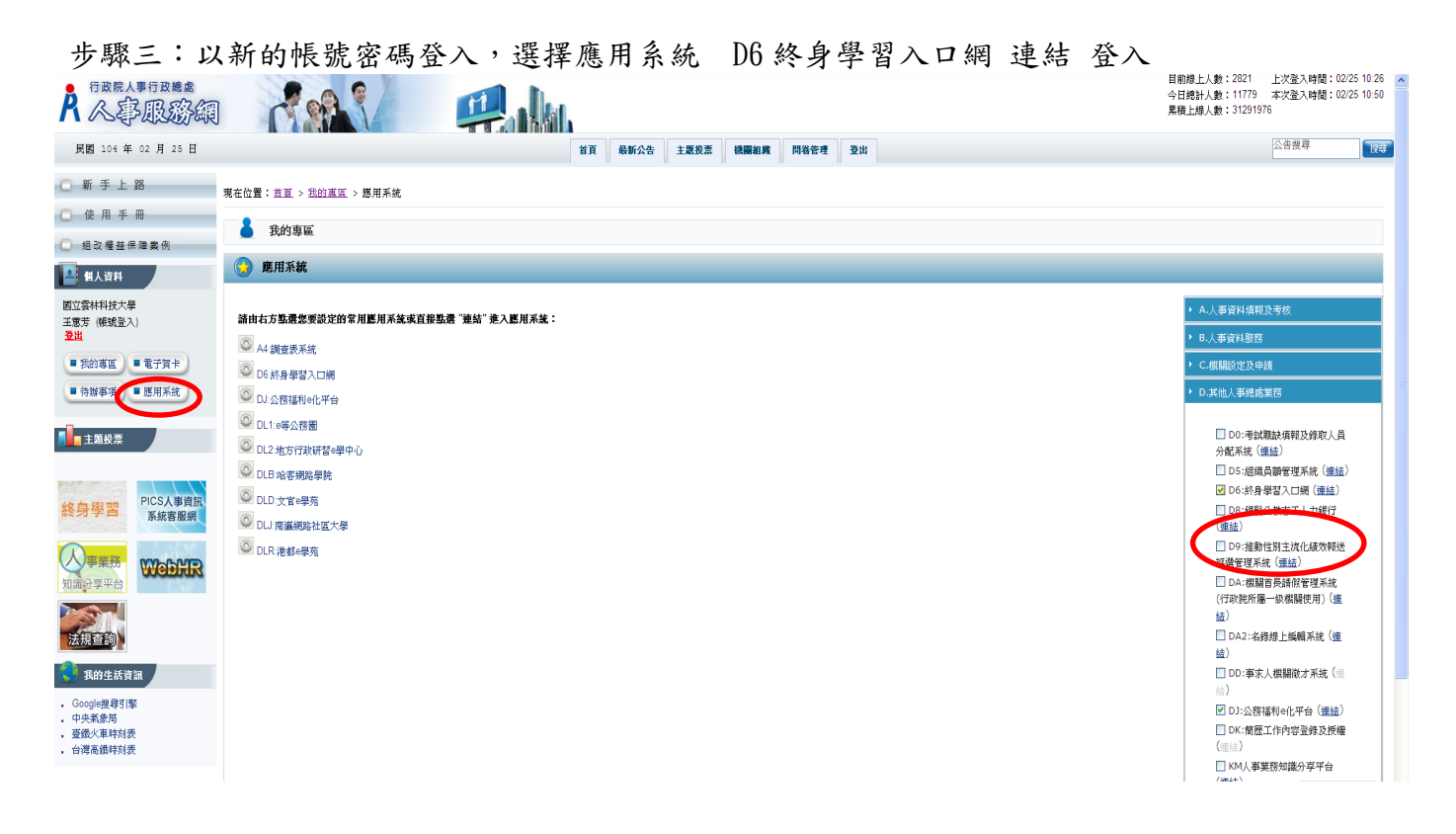

步驟四:進入終身學習入口網(個人也可隨時登入學習網站查看個人學習時數統計情形。)

搜尋課程 ex:CPR

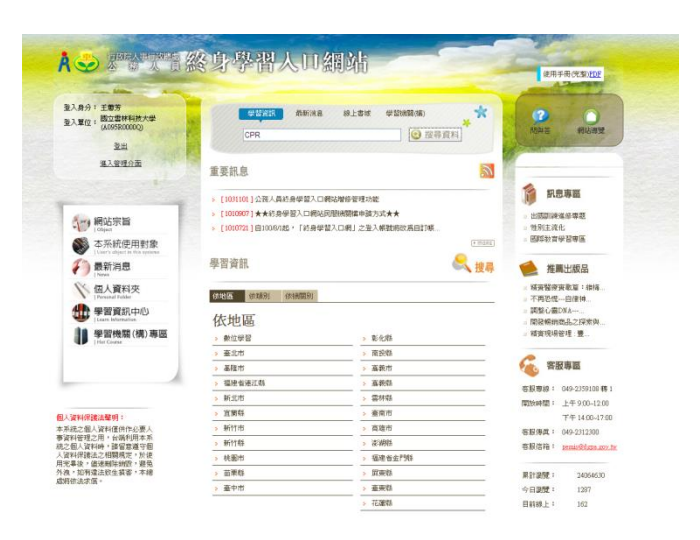

## 點選課程報名

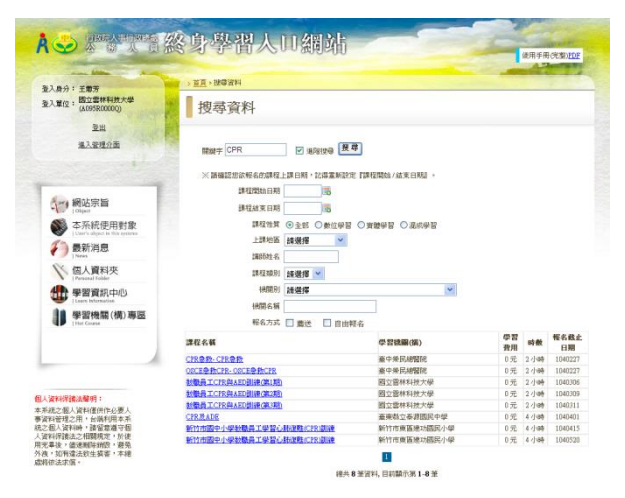